# International Vetiver Grass Tracking (IVGT) System

How to enter vetiver sites and edit existing sites

- 1. This guide is for use with computer browser such as Google Chrome
- 2. Full guide details at: <u>http://www.vetiver.org/TVN\_tracking/</u> <u>TVN\_track3.htm</u>
- Open IVGT at: <u>http://ivgt.ldd.go.th/vetivertrack/index.html</u>

# Click on Profile icon

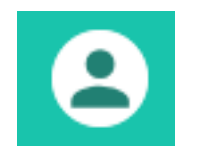

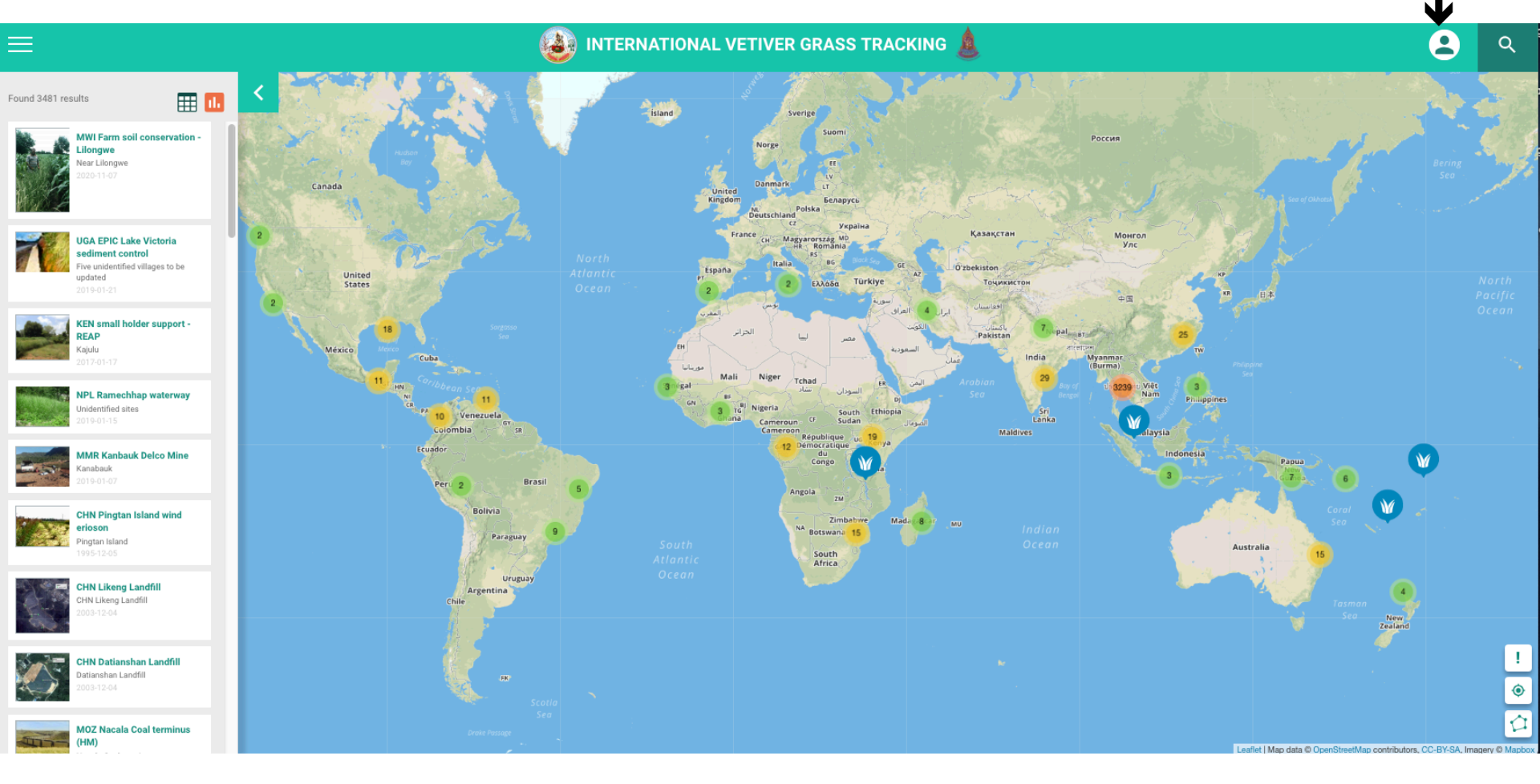

# 1. You must be registered in order to add vetiver sites and projects to IVGT. If you are not registered a registration form will appear when first clicking

- 2. Do NOT register as an Administrator. Best to register as an "Investigator" automatic approval (no notification from IVGT).
- 3. Once registered you can then enter new projects or edit/update existing projects.
- 4. If you are a registered user when clicking **2** you will be asked to log in using either Facebook, Google or Microsoft account.

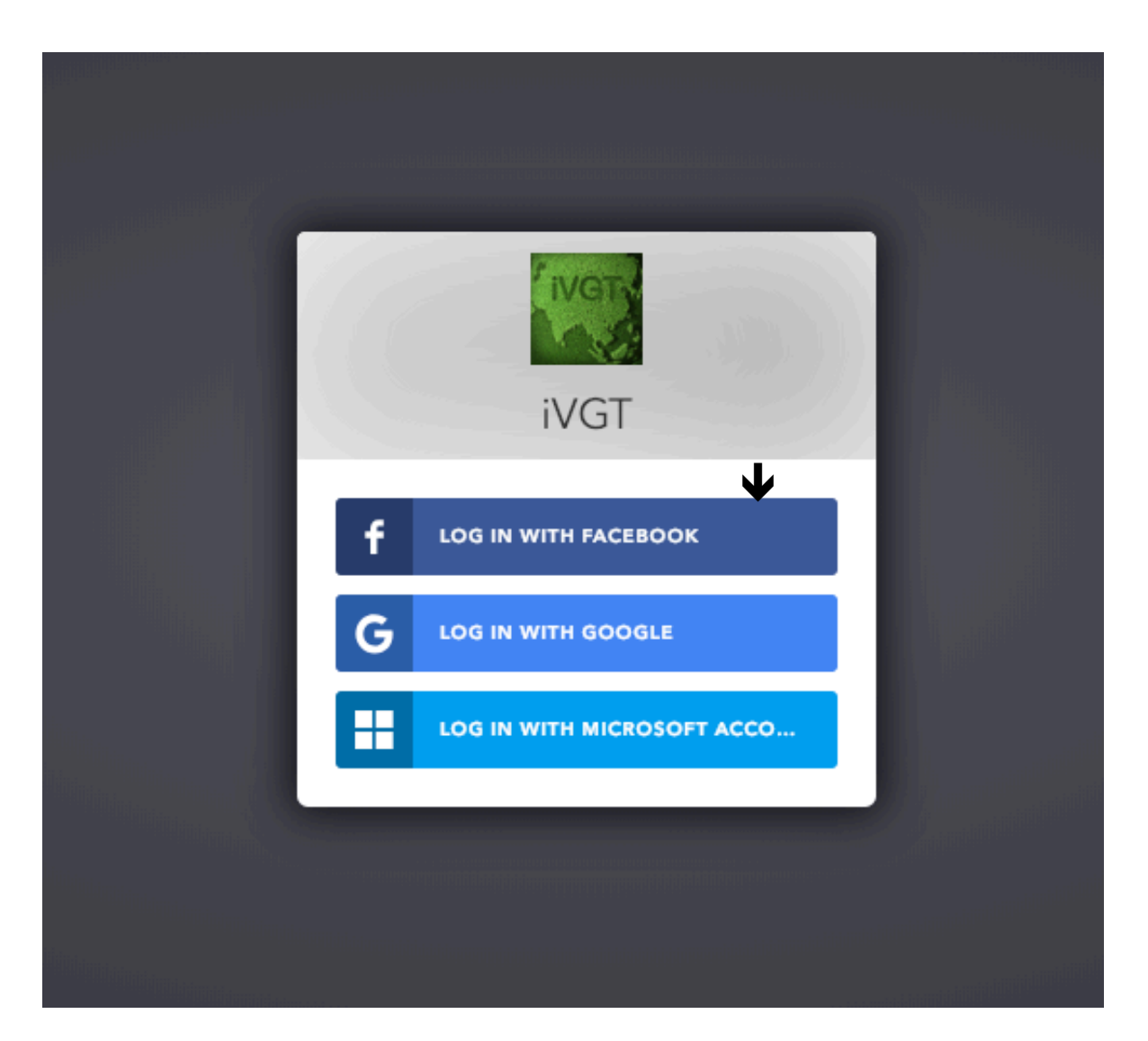

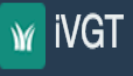

Ξ

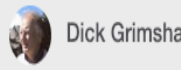

| Mu Siton          | v | Show | 10 💠 entries                                                                                                    |         | Search:              |
|-------------------|---|------|----------------------------------------------------------------------------------------------------|---------|----------------------|
| Projecto          |   | # ↓  | Project Name                                                                                                    | Members | 1 Management Options |
| New project       | * | 1    | MWI Farm soil conservation -<br>Lilongwe<br>Location Near Lilongwe<br>planting date 2020-11-07                                 | 1       | View Zedit Delete    |
| Under Supervision | v | 2    | UGA EPIC Lake Victoria<br>sediment control<br>Location Five unidentified villages to<br>be updated<br>planting date 2019-01-21 | 1       | View Zedit Delete    |

After log this screen appears – if only part of the menu shows, click My Sites > Projects = Lists all sites that "investigator" has added. New Project = Add new project data Under Supervision = Lists those projects that you are allowed to edit (normally projects that you have entered and other projects in your country My Profile = Allows updating profile View = Details of specific project and adding update info Edit = Correcting initial data input Delete = Deletion of site ONLY by IVGT administrators

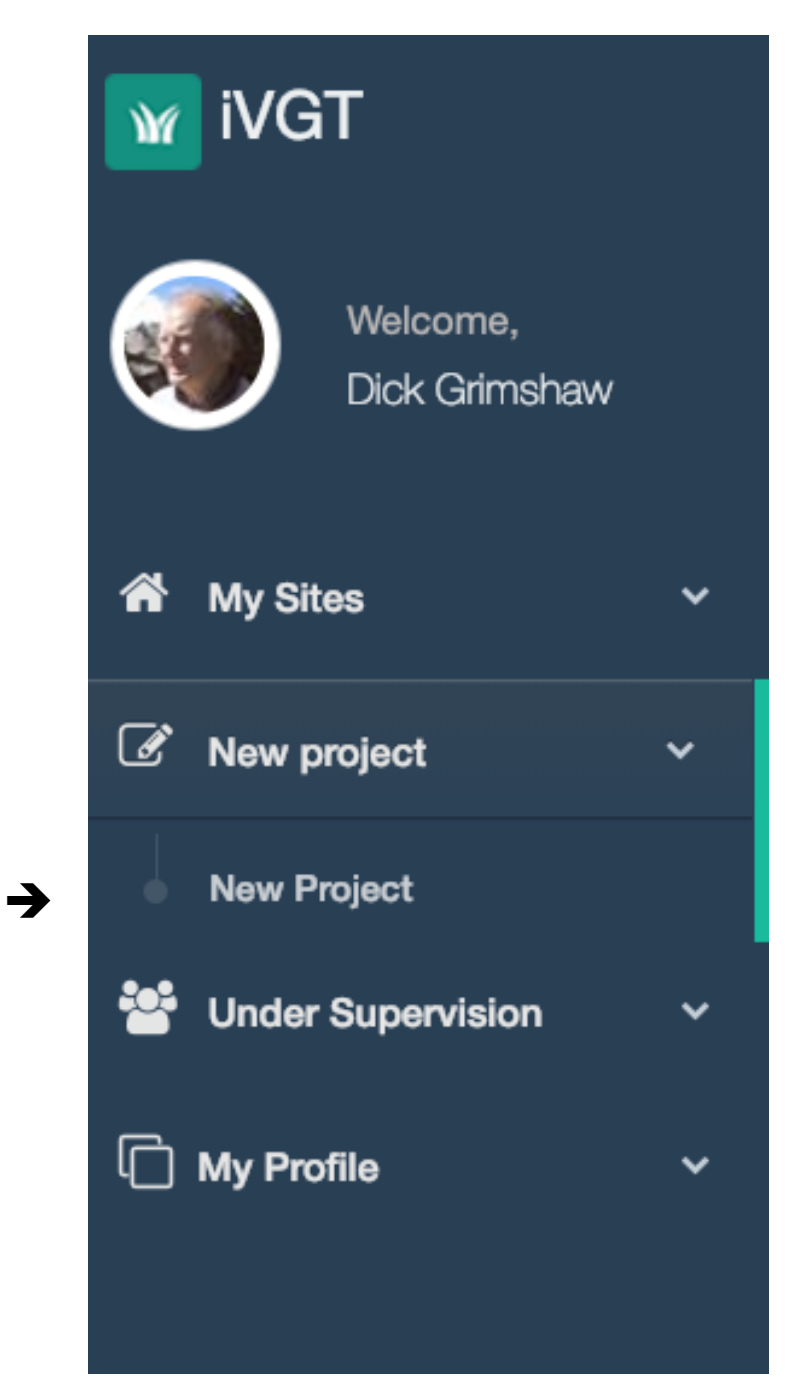

To add a new site click on "new Project"

# For New Sites add data to this screen Next slide gives details

| New Project        |                                         |                                                                              |                                      |                                 |    |
|--------------------|-----------------------------------------|------------------------------------------------------------------------------|--------------------------------------|---------------------------------|----|
| Location Infomatio | n                                       | ^                                                                            | General Infomation                   |                                 | ~  |
| +                  | ALL ALL ALL ALL ALL ALL ALL ALL ALL ALL |                                                                              | Project Name                         |                                 |    |
|                    |                                         |                                                                              | Main Purpose                         | Select Purpose                  | \$ |
|                    | E STATE                                 | C C                                                                          | Sub-Purpose                          |                                 | \$ |
|                    |                                         |                                                                              | Planting Pattern                     | Select planting pattern         | ¢  |
|                    |                                         | Call tole                                                                    | Planting Date                        | 2019-01-22                      | i  |
| Alter              |                                         | These of the second                                                          | Species of Vetiver Grass             | Select species of vetiver grass | \$ |
|                    |                                         |                                                                              | Vetiver variety                      |                                 |    |
|                    | E A LAS                                 | No and                                                                       | Number of Plant                      |                                 |    |
|                    |                                         | A BARY AT                                                                    | Number of Plot                       | 1                               |    |
|                    | ALL WAY'LLAN                            |                                                                              |                                      |                                 |    |
|                    |                                         | 2019 Microsoft Corporation, Earthstar Geographics SIO<br>Current position \$ | Optional Information                 |                                 | ~  |
|                    |                                         |                                                                              | Select image to upload               | Choose File No file chosen      |    |
| Location Name      |                                         |                                                                              | Image caption                        |                                 |    |
| Latitude           | Longitude                               | <b>Q</b>                                                                     | Select video to upload               | Choose File No file chosen      |    |
| Country            | Province / State                        |                                                                              | Video caption                        |                                 |    |
| District / City    | Sub-District                            |                                                                              | Assign staffs to work on the project | Select staffs                   |    |
| Village / Town     |                                         |                                                                              |                                      |                                 |    |
|                    |                                         |                                                                              | Subm                                 | nit Reset Cancel                |    |

Add location either by completing lat/lon data fields and clicking associated or by navigating on satellite image to location and clicking associated and moving the blue pin to the spot where vetiver has been planted. The satellite image can be changed to street view by clicking Sometimes easier to find approximate location using street view Next slide for more tips

| New Project        |                                                                                                    |                                |                                                                             |                      |                          |                                 |    |
|--------------------|----------------------------------------------------------------------------------------------------|--------------------------------|-----------------------------------------------------------------------------|----------------------|--------------------------|---------------------------------|----|
| Location Infomatio | n                                                                                                    |                                | ^                                                                           | General Infomation   |                          |                                 | ~  |
| +                  |                                                                                                    | 5                              |                                                                             |                      | Project Name             | BRA Deflor COASTAL PROTECTION   |    |
| S A.S              |                                                                                                    | 19 44 × 1 1 1 1 1 1            | •                                                                           | ←                    | Main Purpose             | Select Purpose                  | \$ |
|                    |                                                                                                    | 1 Tom                          | ø                                                                           | -                    | Sub-Purpose              |                                 | \$ |
|                    | a set the                                                                                                    | - Contraction                  |                                                                             |                      | Planting Pattern         | Select planting pattern         | \$ |
|                    |                                                                                                    |                                |                                                                             |                      | Planting Date            | 2019-01-22                      | i  |
|                    |                                                                                                    |                                |                                                                             | ٤                    | Species of Vetiver Grass | Select species of vetiver grass | \$ |
|                    | Constant of the second second s |                                |                                                                             |                      | Vetiver variety          |                                 |    |
| 2 mar              | NUM                                                                                                    |                                |                                                                             |                      | Number of Plant          |                                 |    |
| 1 and              |                                                                                                    | - 12 3                         |                                                                             |                      | Number of Plot           | 1                               |    |
|                    | AST                                                                                                    | and the second                 |                                                                             |                      |                          |                                 |    |
|                    | Leafiet   © 2                                                                                                    | 019 Microsoft Corporation, © 2 | 019 DigitalGlobe, ©CNES (2019) Distribution Airbus DS<br>Current position & | Optional Information |                          |                                 | ^  |
|                    |                                                                                                    |                                |                                                                             |                      | Select image to upload   | Choose File No file chosen      |    |
| Location Name      |                                                                                                    |                                | <b>↓</b>                                                                    |                      | Image caption            |                                 |    |
| Latitude           | -23.807053                                                                                                    | Longitude                      | -46.029994                                                                  |                      | Select video to upload   | Choose File No file chosen      |    |
| Country            | Brazil                                                                                                    | Province / State               | São Paulo                                                                   |                      | Video caption            |                                 |    |
| District / City    | Bertioga                                                                                                    | Sub-District                   | Pesquisar                                                                   | Assign staff         | s to work on the project | Select staffs                   |    |
| Village / Town     |                                                                                                    |                                |                                                                             |                      |                          |                                 |    |
|                    |                                                                                                    |                                |                                                                             |                      | Subn                     | nit Reset Cancel                |    |

#### **General Infomation**

| Project Name                         | BRA - Deflor Coastal protection                        |   |  |
|--------------------------------------|--------------------------------------------------------|---|--|
| Main Purpose                         | Bioengineering                                         | ŧ |  |
| Sub-Purpose                          | Infrastructure: Coastal                                | ¢ |  |
| Planting Pattern                     | Planting in row between the trees or crops row         | ¢ |  |
| Planting Date                        | 2008-01-22                                             | i |  |
| Species of Vetiver Grass             | C. zizanioides, non-fertile (sterile)                  |   |  |
| Vetiver variety                      | unknown                                                |   |  |
| Number of Plant                      | 100000                                                 |   |  |
| Number of Plot                       | 1                                                      |   |  |
|                                      |                                                        |   |  |
| Optional Information                 | ^                                                      |   |  |
| Select image to upload               | Choose File BRA coastal.jpg                            |   |  |
| Image caption                        | Coastal stabilization using vetiver, matting and piles |   |  |
| Select video to upload               | Choose File No file chosen                             |   |  |
| Video caption                        |                                                        |   |  |
| Assign staffs to work on the project | Select staffs                                          |   |  |
|                                      |                                                        |   |  |

Submit

Reset

Cancel

### Data input example

 $\sim$ 

### **General information**

Project name = BRA (international code for Brazil) + name of installer + project name Remaining fields = data input mostly from predetermined dropdown menu choices Number of plants = if unknown make reasonable estimate Number of Plots = estimate (not particularly important)

## **Optional information**

Select image to upload = add a representative photo of site plus a caption. Images to less than 100 kb before uploading

Select staff = generally ignore this field

The android and iOS IVGT apps for smart phones are used in the same way, although navigation between screens may be slightly different.

There are comments and discussions about IVGT at <a href="http://www.vetiver.org/flux/">http://www.vetiver.org/flux/</a>